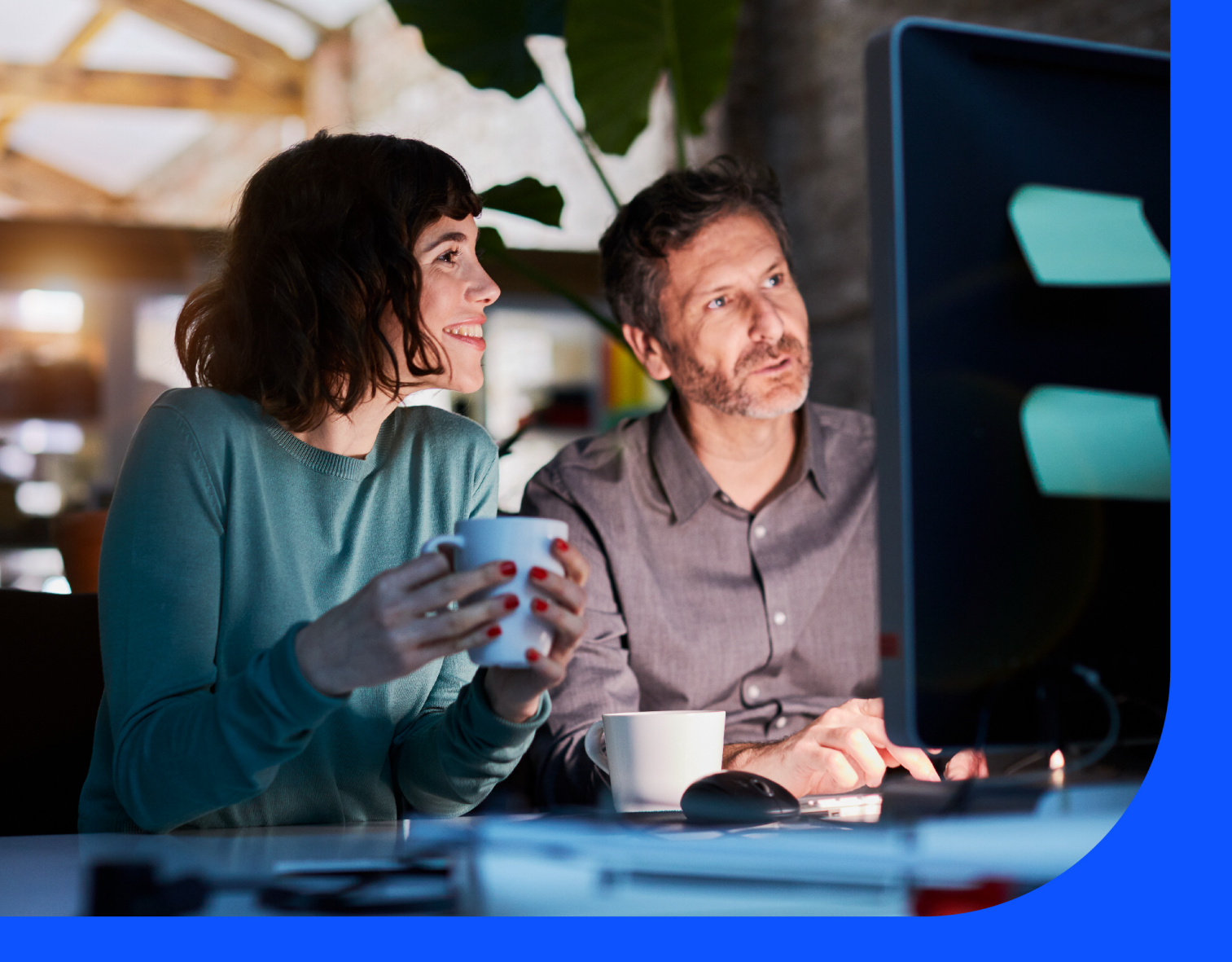

# IP Prefix Management User Guide

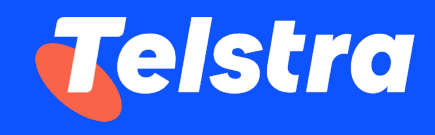

February 2025

# **Table of Contents**

| Introduction                       | 2  |
|------------------------------------|----|
| How to access IP Prefix Management | 3  |
| View prefix                        | 7  |
| Add prefixes                       | 9  |
| Delete prefixes                    | 13 |
| Track your request                 | 17 |

## Introduction

IP Prefix Management is an application that allows customers to view and change routing information for their GID and IP Transit services, such as maximising load balancing of traffic across multiple links in the network. Customers can also manage their IP services by adding and deleting the routing information for internet services. Apart from updating the routing information, users can also view the route details. This guide assists Telstra Connect users to navigate and complete critical tasks that benefit the customer's business and provides tips to better utilise the application.

# How to access IP Prefix Management

## **Telstra Connect Login**

All customers who have IPT and GID services can access the IP Prefix Management capability in Telstra Connect.

This section describes how to login into Telstra Connect and access IP Prefix Management.

## Step 1: Login to Telstra Connect

Login to Telstra Connect via <u>https://connectapp.telstra.com</u> and enter your username, which is the email address you created your Telstra Connect account with.

| Sigr                                                | n in to Telstra Connect                                                                                                    |
|-----------------------------------------------------|----------------------------------------------------------------------------------------------------|
| Username                                            | 1                                                                                                    |
| This may be<br>communica<br>created you<br>address. | the email address you receive Telstra Connect<br>tions from, the email address you provided when you<br>r Telstra Connect account, or your company email |
| Rem                                                 | ember username                                                                                                    |
| unticked if y                                       | you're using a public or shared device.                                                                                                    |
|                                                     | Next                                                                                                    |
| I                                                   | Get Telstra Connect access                                                                                                    |

## Step 2: Navigate to IP Prefix Management

A. Click on 'Your services' tile.

| Your requests          | $\rightarrow$ | Your services | → Tracking                                          | $\rightarrow$ |
|------------------------|---------------|---------------|-----------------------------------------------------|---------------|
| On track               | 0             |               | View closed incidents                               | >             |
| 4 On hold<br>• Delayed | 3             |               | Requests<br>View all requests                       | >             |
|                        |               |               | Orders                                              | A             |
|                        |               |               | Planned maintenance<br>View all planned maintenance | >             |
| rack requests →        | Manage        | S             |                                                     |               |

B. Select the relevant IPT or GID service from the list.

| Dashboard > Your serv | ices                                                                                                    |                                                    |                                              |                                                      |                                                                                                    |                                                        |
|-----------------------|----------------------------------------------------------------------------------------------------|----------------------------------------------------|----------------------------------------------|------------------------------------------------------|----------------------------------------------------------------------------------------------------|--------------------------------------------------------|
| Your serv             | vices                                                                                                    |                                                    |                                              | Useful Tools                                         | Network and performance report $\rightarrow$                                                                                                    |                                                        |
|                       |                                                                                                    |                                                    |                                              |                                                      |                                                                                                    | 23                                                     |
| O Hide map            |                                                                                                    |                                                    |                                              |                                                      | Search your services Q 🛛 🏹                                                                                                    | 7 Filter                                               |
|                       |                                                                                                    |                                                    |                                              |                                                      |                                                                                                    |                                                        |
|                       |                                                                                                    | Company: Tru                                       | e Internet Corporation Co.,.                 | (1) 🗸 🥳                                              | 🖇 Select columns 🛩 🛛 🗳 Download summa                                                                                                    | ary 🗸                                                  |
| Company -             | Service type 👻                                                                                                    | Company: Tru<br>Service ID •                       | e Internet Corporation Co.,.<br>A end site 👻 | (1) 🗸 🥳                                              | Select columns  Your service reference                                                                                                    | ary ∨<br>Bandw                                         |
| Company +             | Service type -<br>COLO-XC                                                                                                    | Company: Tro<br>Service ID +                       | A end site +                                 | (1) V &                                              | Select columns ~ ☑ Download summa<br>Your service reference ① -<br>+ Add your reference                                                                                                    | ary ∨<br>Bandw                                         |
| Company -             | Service type ~<br>COLO-XC<br>COLO-XC                                                                                                 | Company: Tru<br>Service ID -                       | A end site -                                 | (1) V &                                              | Select columns ~ Download summa<br>Your service reference • •<br>+ Add your reference<br>+ Add your reference                                                                                                    | Bandw<br>-                                             |
| Company -             | Service type -<br>CoLo-xC<br>CoLo-XC<br>CoLo-XC                                                                                      | Company: Tru<br>Service ID +                       | A end site +                                 | (1) V &                                              | Select columns  Your service reference Add your reference Add your reference Add your reference Add your reference Add your reference Add your reference                                                                                                    | Bandw                                                  |
| Company ~             | Service type -<br>CoLO-XC<br>COLO-XC<br>COLO-XC<br>COLO-XC                                                                           | Company: Tru<br>Service ID +                       | A end site +                                 | (1) V &                                              | Select columns Download summa Your service reference Add your reference Add your reference Add your reference Add your reference Add your reference Add your reference Add your reference                                                                                                    | Bandw<br>-<br>-                                        |
| Company -             | Service type -<br>CoLO-XC<br>COLO-XC<br>COLO-XC<br>COLO-XC<br>IPT                                                                    | Company: Tru<br>Service ID •                       | A end site +                                 | (1) V &<br>Zend site V<br>-<br>-<br>-<br>-<br>-<br>- | Select columns  Your service reference  Add your reference  Add your reference  Add y | ary V<br>Bandw<br>-<br>-<br>-<br>0                     |
| Company -             | Service type -<br>COLO-XC<br>COLO-XC<br>COLO-XC<br>COLO-XC<br>IPT<br>IPT                                                             | Company: Tru<br>Service ID •                       | A end site +                                 | (1) > &<br>Zend site =<br>-<br>-<br>-<br>-<br>-<br>- | Select columns  Your service reference  Add your reference  Add your reference  Add y | ary ✓<br>Bandw<br>-<br>-<br>-<br>0<br>30G              |
| Company -             | Service type ~           COLO-XC           COLO-XC           COLO-XC           COLO-XC           COLO-XC           IPT           IPT | Company: Tru<br>Service ID •<br>SNG IPT<br>SNG IPT | e Internet Corporation Co.,.                 | (1) ~ &<br>Zend site -<br>-<br>-<br>-<br>-<br>-<br>- | Select columns  Your service reference   + Add your reference   + Add your reference   + Add your reference   + Add your reference   + Add your reference   + Add your reference   + Add your reference   + Add your reference   + Add your reference                                                                                                    | ary ♥<br>Bandw<br>-<br>-<br>-<br>-<br>0<br>30G<br>2.5G |

C. Click on 'Route management' tile under Network configuration. You will be redirected to the Route Management and IP prefix management landing page.

| SNG IPT 90080233                                                                                |                          |                                    |                               |
|-------------------------------------------------------------------------------------------------|--------------------------|------------------------------------|-------------------------------|
| Service information                                                                             | Details                  |                                    | Create incident $\rightarrow$ |
| Your service reference<br>Testing                                                               | Incidents (2)            |                                    | ~                             |
| Account Name<br>Test Account                                                                    | Planned maintenance (0)  |                                    | ~                             |
| Account ID<br>45107                                                                             | Network configur         | ation                              |                               |
| A end site address<br>#12-01, 112 ROBINSON ROAD, Downtown<br>Core, Singapore, Singapore, 068902 |                          |                                    |                               |
| Service type<br>IPT                                                                             | Route management<br>AS12 | DNS management<br>SNG IPT 90080233 |                               |
| Product<br>Adaptive networks<br>Bandwidth                                                       | Useful tools             |                                    | ^                             |
| 1M                                                                                              |                          |                                    |                               |

D. On the Route management page, you will be able to view the Route table for the ASN you select and the services under the selected ASN. You can view, add or delete prefixes from this page.

| Telstra Connect / Your services / Route         | management /     |               |                         |                                       |
|-------------------------------------------------|------------------|---------------|-------------------------|---------------------------------------|
| Route mana                                      | agement          |               |                         |                                       |
| Manage your network route pre                   | rixes            |               |                         |                                       |
| Select autonomous system nun                    | wheer (ASN)      |               |                         |                                       |
|                                                 | -                |               |                         |                                       |
| Services under this ASN                         |                  |               |                         |                                       |
|                                                 |                  |               |                         |                                       |
| Deute teble                                     |                  |               |                         |                                       |
| Roule lable<br>Showing active prefixes for sele | ected ASN.       |               |                         | Add prefixes                          |
| 514                                             |                  |               |                         | Course and                            |
|                                                 |                  |               |                         | Search prenx                          |
|                                                 |                  |               |                         |                                       |
|                                                 |                  |               |                         | Export table <u> </u> Delete prefixes |
| Sarvica ID                                      | Natwork prafix   | Protocol type | Active since            | Action                                |
|                                                 | 148 232 120 0/24 | IPV4          | 14 Mar 24 6:49am LITC+0 | Delete                                |
|                                                 |                  |               |                         | Delete                                |
|                                                 | 173.240.14.0/24  | IPV4          | 14 Mar 24, 6:49am UTC+0 | Derete                                |
|                                                 | 89.33.194.0/24   | IPV4          | 14 Mar 24, 6:49am UTC+0 | Delete                                |
|                                                 | 193.29.50.0/24   | IPV4          | 14 Mar 24, 6:49am UTC+0 | Delete                                |
|                                                 | 91.246.172.0/22  | IPV4          | 14 Mar 24, 6:49am UTC+0 | Delete                                |
|                                                 | 154.18.68.0/24   | IPV4          | 14 Mar 24, 6:49am UTC+0 | Delete                                |
|                                                 | 194.59.248.0/21  | IPV4          | 14 Mar 24, 6:49am UTC+0 | Delete                                |
|                                                 | 66.116.96.0/19   | IPV4          | 14 Mar 24, 6:49am UTC+0 | Delete                                |
|                                                 | 103.204.184.0/21 | IPV4          | 14 Mar 24, 6:49am UTC+0 | Delete                                |
|                                                 | 200.06.111.0.(2) | 10077         | 14 Mar 24 8:40am 100:0  | Delete                                |
|                                                 | 208.86.111.0/24  | IPV4          | 14 Mar 24, 6:49am 01C+0 | <u>Bototo</u>                         |
|                                                 | 103.73.46.0/24   | IPV4          | 14 Mar 24, 6:49am UTC+0 | Delete                                |
|                                                 | 185.86.12.0/22   | IPV4          | 14 Mar 24, 6:49am UTC+0 | Delete                                |
|                                                 | 188.0.0.0/19     | IPV4          | 14 Mar 24, 6:49am UTC+0 | Delete                                |
|                                                 | 45.67.152.0/23   | IPV4          | 14 Mar 24, 6:49am UTC+0 | Delete                                |
|                                                 | 5.181.32.0/21    | IPV4          | 14 Mar 24, 6:49am UTC+0 | Delete                                |
|                                                 | 122.8.32.0/19    | IPV4          | 14 Mar 24, 6:49am UTC+0 | Delete                                |
|                                                 | 45.147.168.0/21  | IPV4          | 14 Mar 24, 6:49am UTC+0 | Delete                                |
|                                                 | 36.255.160.0/22  | IPV4          | 14 Mar 24, 6:49am UTC+0 | Delete                                |
|                                                 |                  |               |                         | Delete                                |
|                                                 | 188.209.224.0/19 | IPV4          | 14 Mar 24, 6:49am UTC+0 | Derere                                |
|                                                 | 204.174.113.0/24 | IPV4          | 14 Mar 24, 6:49am UTC+0 | Delete                                |
|                                                 | 89.23.89.0/24    | IPV4          | 14 Mar 24, 6:49am UTC+0 | Delete                                |
|                                                 | 198.200.250.0/24 | IPV4          | 14 Mar 24, 6:49am UTC+0 | Delete                                |
|                                                 | 202.150.6.0/23   | IPV4          | 14 Mar 24, 6:49am UTC+0 | Delete                                |
|                                                 | 77 111 206 0/23  | IPV4          | 14 Mar 24, 6:49am UTC+0 | Delete                                |
|                                                 | 77.111.200.0720  |               |                         |                                       |

# View prefix

From the Route management page, you can:

- View the prefix
- Filter the route table by protocol type
- Search prefixes
- Export the table to a CSV file

| lanage your network rout  | te prefixes      |               |                         |                                  |
|---------------------------|------------------|---------------|-------------------------|----------------------------------|
| ielect autonomous syster  | m number (ASN)   |               |                         |                                  |
| AS:                       | ~                |               |                         |                                  |
| ervices under this ASN    |                  |               |                         |                                  |
|                           |                  |               |                         |                                  |
| Route table               |                  |               |                         | Add prefixes                     |
| howing active prefixes fo | or selected ASN. |               |                         |                                  |
| ilter                     |                  |               |                         | Search prefix                    |
| IPv4 IPv6                 |                  |               |                         |                                  |
|                           |                  |               |                         | 🔊 Export table 🔟 Delete prefixer |
| Service ID                | Network prefix   | Protocol type | Active since            | Action                           |
|                           | 148.232.120.0/24 | IPV4          | 14 Mar 24, 6:49am UTC+0 | Delete                           |
|                           | 173.240.14.0/24  | IPV4          | 14 Mar 24, 6:49am UTC+0 | Delete                           |
|                           | 89.33.194.0/24   | IPV4          | 14 Mar 24, 6:49am UTC+0 | Delete                           |
|                           | 193.29.50.0/24   | IPV4          | 14 Mar 24, 6:49am UTC+0 | Delete                           |
|                           | 91.246.172.0/22  | IPV4          | 14 Mar 24, 6:49am UTC+0 | Delete                           |
|                           | 154.18.68.0/24   | IPV4          | 14 Mar 24, 6:49am UTC+0 | Delete                           |
|                           | 194.59.248.0/21  | IPV4          | 14 Mar 24, 6:49am UTC+0 | Delete                           |
|                           | 66.116.96.0/19   | IPV4          | 14 Mar 24, 6:49am UTC+0 | Delete                           |
|                           | 103.204.184.0/21 | IPV4          | 14 Mar 24, 6:49am UTC+0 | Delete                           |
|                           | 208.86.111.0/24  | IPV4          | 14 Mar 24, 6:49am UTC+0 | Delete                           |
|                           | 103.73.46.0/24   | IPV4          | 14 Mar 24, 6:49am UTC+0 | Delete                           |
|                           | 185.86.12.0/22   | IPV4          | 14 Mar 24, 6:49am UTC+0 | Delete                           |
|                           | 188.0.0.0/19     | IPV4          | 14 Mar 24, 6:49am UTC+0 | Delete                           |
|                           | 45.67.152.0/23   | IPV4          | 14 Mar 24, 6:49am UTC+0 | Delete                           |
|                           | 5.181.32.0/21    | IPV4          | 14 Mar 24, 6:49am UTC+0 | Delete                           |
|                           | 122.8.32.0/19    | IPV4          | 14 Mar 24, 6:49am UTC+0 | Delete                           |
|                           | 45.147.168.0/21  | IPV4          | 14 Mar 24, 6:49am UTC+0 | Delete                           |
|                           | 36.255.160.0/22  | IPV4          | 14 Mar 24, 6:49am UTC+0 | Delete                           |
|                           | 188.209.224.0/19 | IPV4          | 14 Mar 24, 6:49am UTC+0 | Delete                           |
|                           | 204.174.113.0/24 | IPV4          | 14 Mar 24, 6:49am UTC+0 | Delete                           |
|                           | 89.23.89.0/24    | IPV4          | 14 Mar 24, 6:49am UTC+0 | Delete                           |
|                           | 198.200.250.0/24 | IPV4          | 14 Mar 24, 6:49am UTC+0 | Delete                           |
|                           | 202.150.6.0/23   | IPV4          | 14 Mar 24, 6:49am UTC+0 | Delete                           |
|                           |                  |               |                         |                                  |

#### Filter the Route table

You can filter the Route table by protocol type by selecting either IPv4 or IPv6 in the filter selection at the top left of the page.

| Route table<br>Showing active prefixe | s for selected ASN. |               |                         | Add prefixes  |
|---------------------------------------|---------------------|---------------|-------------------------|---------------|
| Filter                                |                     |               |                         | Search prefix |
| Service ID                            | Network prefix      | Protocol type | Active since            | Action        |
|                                       |                     | IPV6          | 21 Feb 24, 5:56am UTC+0 | Delete        |
| 1-1 of 1 25 V                         |                     |               |                         |               |

## Search prefix

You can search the Route table by entering the full or partial Network prefix value in the 'Search prefix' box at the top right of the page.

| Route table<br>Showing active prefixe | tes for selected ASN. |               |                         | Add prefixes                                              |
|---------------------------------------|-----------------------|---------------|-------------------------|-----------------------------------------------------------|
| Filter                                |                       |               |                         | Search prefix<br>148.232<br>Sexport table Delete prefixes |
| Service ID                            | Network prefix        | Protocol type | Active since            | Action                                                    |
|                                       | 148.232.120.0/24      | IPV4          | 14 Mar 24, 6:49am UTC+0 | Delete                                                    |
|                                       | 148.232.120.0/24      | IPV4          | 14 Mar 24, 6:49am UTC+0 | Delete                                                    |
|                                       | 148.232.120.0/24      | IPV4          | 14 Mar 24, 6:49am UTC+0 | Delete                                                    |
|                                       | 148.232.120.0/24      | IPV4          | 14 Mar 24, 6:49am UTC+0 | Delete                                                    |
|                                       | 148.232.120.0/24      | IPV4          | 14 Mar 24, 6:49am UTC+0 | Delete                                                    |
|                                       | 148.232.120.0/24      | IPV4          | 14 Mar 24, 6:49am UTC+0 | Delete                                                    |
| 1-6 of 6 25 V                         |                       |               |                         |                                                           |

## **Export table**

You can download the Route table in CSV format by clicking the 'Export table' link below the 'Search prefix' box.

| Route table<br>Showing active prefixes for selected ASN. | Add prefixes                        |
|----------------------------------------------------------|-------------------------------------|
| Filter                                                   | Search prefix                       |
|                                                          | ② Export table<br>① Delete prefixes |

# Add prefixes

From the Route management page, you can add prefixes to the Route table.

**Step 1:** Click on the 'Add prefixes' link above the 'Search prefix' box from the Route management page.

| Route table<br>Showing active prefixes for selected ASN. | Add prefixes                     |
|----------------------------------------------------------|----------------------------------|
| Filter                                                   | Search prefix                    |
|                                                          | ② Export table ① Delete prefixer |

Step 2: Populate the 'Maintained by' and 'More details (optional)' fields, where appropriate.

- Maintained by Enter the system that maintain the SAN. (Sample values: MAINT-12345)
- More details (optional) Enter additional remarks, if any, to your request.

| Telstra Connect / Your services / Route management / Add Prefix                                                           | kes /                  |        |                |
|----------------------------------------------------------------------------------------------------|------------------------|--------|----------------|
| Add prefixes                                                                                                    |                        |        |                |
| Add one or more prefixes to your network.                                                                                 |                        |        |                |
| Request details                                                                                                    |                        |        |                |
| Autonomous system number (ASN)                                                                                            |                        |        |                |
| AS 🗸                                                                                                    |                        |        |                |
| Services under this ASN                                                                                                   |                        |        |                |
| Maintained by<br>The system that maintains the selected ASN.                                                              |                        |        |                |
|                                                                                                    |                        |        |                |
| More details (optional)<br>Reason for this request and/or any references such<br>invoice numbers.<br>Prefixes to be added | as purchases orders or |        |                |
| + Add new entries ① Import from file                                                                                      |                        |        |                |
| Network prefix                                                                                                    | Validation status      | Action |                |
|                                                                                                    |                        |        |                |
| No route prefixes yet                                                                                                    |                        |        |                |
| Add new entries Import from file                                                                                          |                        |        |                |
|                                                                                                    |                        |        |                |
| < Back                                                                                                    |                        |        | Submit request |

**Step 3:** Add the IPv4 or IPV6 Network prefixes by clicking on the 'Add new entries' or 'Import from file' button.

| Prefixes to be added                                                                        |                   |        |
|---------------------------------------------------------------------------------------------|-------------------|--------|
| + Add new entries [] Import from file                                                       |                   |        |
| Network prefix                                                                              | Validation status | Action |
|                                                                                             |                   |        |
| No route prefixes yet                                                                       |                   |        |
| Start by adding entries to this request.           Add new entries         Import from file |                   |        |

#### Add new entries

Enter the prefixes in the text box, using comma to separate multiple prefixes, and click on 'Check' button to initiate validation.

Note: Only the first hundred (100) entries will be considered for validation.

| ٦ |
|---|
|   |
|   |
|   |
|   |
|   |
|   |

## Import from a file

Click on the 'Choose Files' button (in CSV format) to select a file containing the IPv4or IPv6 route prefixes. Then click on the 'Check' button to initiate validation.

#### Note:

1. A sample or template file will be available for download on the page.

2. Only the first hundred (100) entries will be considered for validation.

| Import entri                                                                                                    | es from file                                                                                           |       |  |  |
|----------------------------------------------------------------------------------------------------|----------------------------------------------------------------------------------------------------|-------|--|--|
| Add IPv4 or IPv6 route prefixes in bulk by uploading a CSV file.<br>Refer to this sample template (CSV. 12KB) for expected content. |                                                                                                    |       |  |  |
| Only the first 10                                                                                                    | <ul> <li>Only the first 100 entries of the first column will be checked for the validation.</li> </ul> |       |  |  |
| Upload a CSV file                                                                                                    |                                                                                                    |       |  |  |
| Upload one CSV file, upto                                                                                                    | > 5MB.<br>No file chosen                                                                               |       |  |  |
|                                                                                                    |                                                                                                    |       |  |  |
|                                                                                                    | Cancel                                                                                                 | Check |  |  |

**Step 4:** Remove any invalid network prefixes by clicking on the 'Remove all invalid entries' link.

| Telstra Connect / Your services / Route management / Add Prefi                                    | kes /                                     |        |                  |
|---------------------------------------------------------------------------------------------------|-------------------------------------------|--------|------------------|
| Add prefixes                                                                                      |                                           |        |                  |
| Add one or more prefixes to your network.                                                         |                                           |        |                  |
| S There is a problem<br>Please fix the following errors.                                          |                                           |        |                  |
| Prefixes to be added                                                                              |                                           |        |                  |
| Pequeet detaile                                                                                   |                                           |        |                  |
| Autonomous system number (ASN)                                                                    |                                           |        |                  |
| AS: ~                                                                                             |                                           |        |                  |
| Services under this ASN                                                                           |                                           |        |                  |
|                                                                                                   |                                           |        |                  |
| Maintained by<br>The system that maintains the selected ASN.                                      |                                           |        |                  |
| MAINT-AS9009                                                                                      |                                           |        |                  |
|                                                                                                   |                                           |        |                  |
| More details (optional)<br>Reason for this request and/or any references such<br>invoice numbers. | as purchases orders or                    |        |                  |
| sample text                                                                                       |                                           |        |                  |
|                                                                                                   |                                           |        |                  |
| Prefixes to be added                                                                              |                                           |        |                  |
| 2 prefixes can't be added                                                                         |                                           |        |                  |
| Only valid entries can be added for submission<br>Remove all invalid entries →                    | on                                        |        |                  |
| + Add new entries 🗇 Import from file                                                              |                                           |        | 🗊 Remove entries |
| Network prefix                                                                                    | Validation status                         | Action |                  |
| 168.91.121.0/24                                                                                   | <ul> <li>Ok to add.</li> </ul>            | Remove |                  |
| 140.12.10.11/23                                                                                   | Can't add Last octet should be zero.      | Remove |                  |
| 2602:80e:d000::/40                                                                                | 8 Can't add Invalid Origin/Maintained-by. | Remove |                  |
| 1-3 of 3 10 V                                                                                     |                                           |        |                  |
|                                                                                                   |                                           |        |                  |
| < Back                                                                                            |                                           |        | Submit request   |

Once all the invalid Network prefixes are removed, the request can be submitted.

| elstra Connect / Your services / Route m                                                                                                    | anagement / Add Prefixes /                                                                   |                         |                             |
|----------------------------------------------------------------------------------------------------|----------------------------------------------------------------------------------------------|-------------------------|-----------------------------|
|                                                                                                    |                                                                                              |                         |                             |
| Add prefixes                                                                                                    |                                                                                              |                         |                             |
| dd one or more prefixes to your                                                                                                    | network.                                                                                     |                         |                             |
| Pequest details                                                                                                    |                                                                                              |                         |                             |
| lequest details                                                                                                    |                                                                                              |                         |                             |
| utonomous system number (ASI                                                                                                    | 4)                                                                                           |                         |                             |
| AS38082                                                                                                    | ~                                                                                            |                         |                             |
| <b>iervices under this ASN</b><br>ING IPT 9474898, SNG IPT 95874<br>ING IPT 9782977, SNG IPT 93369                                                                                                    | 26, SNG IPT 9262490, SNG IPT 9574852,<br>77, SNG IPT 9237394                                 |                         |                             |
| <b>faintained by</b><br>he system that maintains the se                                                                                                    | lected ASN.                                                                                  |                         |                             |
| MAINT-AS9009                                                                                                    |                                                                                              |                         |                             |
|                                                                                                    |                                                                                              |                         |                             |
| More details (optional)<br>Reason for this request and/or an<br>nvoice numbers.                                                                                                    | y references such as purchases orders or                                                     |                         |                             |
| fore details (optional)<br>leason for this request and/or an<br>nvoice numbers.<br>sample text                                                                                                    | y references such as purchases orders or                                                     |                         |                             |
| Nore details (optional)<br>leason for this request and/or an<br>ivoice numbers.<br>sample text<br>Prefixes to be added                                                                                                    | y references such as purchases orders or                                                     |                         |                             |
| Nore details (optional)<br>leason for this request and/or an<br>invoice numbers.<br>sample text<br>Prefixes to be added<br>1 prefixes are OK to be add<br>Make sure your entries are<br>Remove all invalid entries                                                                                             | ed.<br>correct before submitting.<br>→                                                       |                         |                             |
| Arre details (optional)<br>leason for this request and/or an<br>invoice numbers.<br>sample text<br>Prefixes to be added<br>Make sure your entries are<br>Remove all invalid entries<br>+ Add new entries ① Import for                                                                                          | ed.<br>orrect before submitting.<br>→<br>m file                                              |                         | 🔟 Remove entried            |
| Arre details (optional)<br>leason for this request and/or an<br>invoice numbers.<br>sample text<br>Prefixes to be added<br>• 1 prefixes are OK to be add<br>Make sure your entries are<br>Remove all invalid entries<br>+ Add new entries [] Import from<br>Network prefix                                     | ed.<br>correct before submitting.<br>→<br>m file                                             | Action                  | 圓 Remove entries            |
| Nore details (optional)<br>leason for this request and/or an<br>invoice numbers.<br>sample text<br>Prefixes to be added<br>a 1 prefixes are OK to be add<br>Make sure your entries are<br>Remove all invalid entries<br>+ Add new entries [] Import from<br>Network prefix<br>168.91.121.0/24                  | ed.<br>eorreot before submitting.<br>→<br>m file<br>Validation status<br>© Ok to add.        | Action<br><u>Remove</u> | <sup>™</sup> Remove entrier |
| Arre details (optional)<br>leason for this request and/or an<br>invoice numbers.<br>sample text<br>Prefixes to be added<br>a 1 prefixes are OK to be add<br>Make sure your entries are<br>Remove all invalid entries<br>+ Add new entries [] Import from<br>Network prefix<br>168.91.121.0/24<br>1-1 of 1 10 ~ | ed.<br>correct before submitting.<br>→ m file Validation status<br>© Ok to add.              | Action<br><u>Remove</u> | 圓 Remove entries            |
| Arre details (optional)<br>leason for this request and/or an<br>invoice numbers.<br>sample text<br>Prefixes to be added<br>a 1 prefixes are OK to be add<br>Make sure your entries are<br>Remove all invalid entries<br>+ Add new entries [] Import from<br>Network prefix<br>168.91.121.0/24<br>1-1 of 1 10 ~ | ed.<br>ed.<br>correct before submitting.<br>→<br>m file<br>Validation status<br>© Ok to add. | Action<br>Remove        | 圓 Remove entries            |
| Arre details (optional)<br>leason for this request and/or an<br>invoice numbers.<br>sample text<br>Prefixes to be added<br>a 1 prefixes are OK to be add<br>Make sure your entries are<br>Remove all invalid entries<br>+ Add new entries [] Import from<br>Network prefix<br>168.91.121.0/24<br>1-1 of 1 10 ~ | ed.<br>eorreot before submitting.<br>→<br>Walidation status<br>© Ok to add.                  | Action<br>Remove        | The Remove entries          |

**Step 5:** After submitting the request to add , a unique request number (in RNXXXXX format) will be generated and can be used to track the request status. You can refer to "Section 6 Track your request" for more details.

| Your request number is RN                                                              |       |
|----------------------------------------------------------------------------------------|-------|
| This request may take up to two business days to complete.                             |       |
| We'll email you a status update within two business days.                              |       |
| You can also track or cancel this request in tracking if you have tracking permission. | 00 00 |
| Go to route management                                                                 |       |
| Track your request $\rightarrow$                                                       |       |
|                                                                                        |       |

# **Delete prefixes**

From the IP prefix management page, you can delete prefixes from the Route table singularly or in multiple records.

## Steps to delete a single Network prefix:

**Step 1:** Click on the 'Delete' link in the Route table under 'Action' column for the desired Network prefix to be deleted.

| Route mal<br>Manage your network route<br>Select autonomous system<br>AS<br>Services under this ASN | nagement<br>prefixes<br>number (ASN) |               |                         |                                  |
|----------------------------------------------------------------------------------------------------|--------------------------------------|---------------|-------------------------|----------------------------------|
|                                                                                                    |                                      |               |                         |                                  |
| Route table<br>Showing active prefixes for                                                          | selected ASN.                        |               |                         | Add prefixes                     |
| Filter                                                                                              |                                      |               |                         | Search prefix                    |
|                                                                                                    |                                      |               |                         | ⊘ Export table 前 Delete prefixes |
| Service ID                                                                                          | Network prefix                       | Protocol type | Active since            | Action                           |
|                                                                                                    | 154.18.68.0/24                       | IPV4          | 14 Mar 24, 6:49am UTC+0 | Delete                           |
|                                                                                                    | 194.59.248.0/21                      | IPV4          | 14 Mar 24, 6:49am UTC+0 | Delete                           |
|                                                                                                    | 66.116.96.0/19                       | IPV4          | 14 Mar 24, 6:49am UTC+0 | Delete                           |
|                                                                                                    | 103.204.184.0/21                     | IPV4          | 14 Mar 24, 6:49am UTC+0 | Delete                           |
|                                                                                                    |                                      |               |                         |                                  |

**Step 2:** Input comments at 'More details (optional)' box, where applicable, and click on the 'Request to delete' button.

| Request to delete prefixes                                                                                                |                               |  |  |
|----------------------------------------------------------------------------------------------------|-------------------------------|--|--|
| You're requesting to delete the following 1 prefix from this network's routing policy. Deletions can take up to 48 hours. |                               |  |  |
| Network prefix                                                                                                    | Protocol type                 |  |  |
| 154.18.68.0/24                                                                                                    | IPV4                          |  |  |
| 1-1 of 1 25 V                                                                                                    |                               |  |  |
| More details (optional)<br>Reason of this request and/or any references such as purchas                                   | se orders or invoice numbers. |  |  |
| Deleting the request as it is not required                                                                                |                               |  |  |
|                                                                                                    | Go back Request to delete     |  |  |

**Step 3:** After submitting the request to delete, a unique request number (in RNXXXXX format) will be generated and can be used to track the status of the delete request. You can refer to "Section 6 Track your request" for more details.

| Request submitted                                                                      |       |
|----------------------------------------------------------------------------------------|-------|
| Your request number is RN                                                              |       |
| This request may take up to two business days to complete.                             |       |
| We'll email you a status update within two business days.                              |       |
| You can also track or cancel this request in tracking if you have tracking permission. | 00 00 |
| Go to route management                                                                 |       |
| Track your request →                                                                   |       |
|                                                                                        |       |

## Steps to delete multiple Network prefixes:

**Step 1:** Click on the 'Delete prefixes' link in the Route table section, under the 'Search prefix' box.

| Telstra Connect / Your services / Rout<br>Route mana<br>Manage your network route pre<br>Select autonomous system nur<br>AS<br>Services under this ASN | e management /<br>Agement<br>afixes<br>mber (ASN) |               |                         |                              |
|----------------------------------------------------------------------------------------------------|---------------------------------------------------|---------------|-------------------------|------------------------------|
| Route table                                                                                                    |                                                   |               |                         | Add prefixes                 |
| Showing active prefixes for sel                                                                                                    | ected ASN.                                        |               |                         |                              |
| Filter                                                                                                    |                                                   |               |                         | Search prefix                |
|                                                                                                    |                                                   |               |                         |                              |
|                                                                                                    |                                                   |               |                         | Export table Delete prefixes |
| Service ID                                                                                                    | Network prefix                                    | Protocol type | Active since            | Action                       |
|                                                                                                    | 194.59.248.0/21                                   | IPV4          | 14 Mar 24, 6:49am UTC+0 | Delete                       |
|                                                                                                    | 103.204.184.0/21                                  | IPV4          | 14 Mar 24, 6:49am UTC+0 | Delete                       |
|                                                                                                    | 208.86.111.0/24                                   | IPV4          | 14 Mar 24, 6:49am UTC+0 | Delete                       |
|                                                                                                    | 103.73.46.0/24                                    | IPV4          | 14 Mar 24, 6:49am UTC+0 | Delete                       |
|                                                                                                    | 185.86.12.0/22                                    | IPV4          | 14 Mar 24, 6:49am UTC+0 | Delete                       |

**Step 2:** Select multiple Network prefixes by clicking on the check box against each prefix and then click on the 'Delete' button above the table.

| Route table<br>Showing active prefixes for | or selected ASN.               |               |                         | Add prefixes  |
|--------------------------------------------|--------------------------------|---------------|-------------------------|---------------|
| Filter                                     |                                |               |                         | Search prefix |
| 2 prefixes selected to b                   | e deleted from the route table |               |                         | Cancel Delete |
| Service ID                                 | Network prefix                 | Protocol type | Active since            | Action        |
|                                            | 194.59.248.0/21                | IPV4          | 14 Mar 24, 6:49am UTC+0 | Delete        |
|                                            | 103.204.184.0/21               | IPV4          | 14 Mar 24, 6:49am UTC+0 | Delete        |
|                                            | 208.86.111.0/24                | IPV4          | 14 Mar 24, 6:49am UTC+0 | Delete        |
|                                            | 103.73.46.0/24                 | IPV4          | 14 Mar 24, 6:49am UTC+0 | Delete        |
|                                            | 185.86.12.0/22                 | IPV4          | 14 Mar 24, 6:49am UTC+0 | Delete        |
|                                            |                                |               |                         |               |

**Step 3:** Input comments at 'More details (optional)' box, where applicable, and click on the 'Request to delete' button.

| Request to delete prefixes                                                                                                    |                                |  |  |
|----------------------------------------------------------------------------------------------------|--------------------------------|--|--|
| You're requesting to delete the following <b>2</b> prefix from this network's routing policy. Deletions can take up to 48 hours. |                                |  |  |
| Network prefix                                                                                                    | Protocol type                  |  |  |
| 194.59.248.0/21                                                                                                    | IPV4                           |  |  |
| 103.204.184.0/21                                                                                                    | IPV4                           |  |  |
| 1-2 of 2 25 🗸                                                                                                    |                                |  |  |
| More details (optional)<br>Reason of this request and/or any references such as purcha                                           | ase orders or invoice numbers. |  |  |
|                                                                                                    | Go back Request to delete      |  |  |

**Step 4:** After submitting the request to delete, a unique request number (in RNXXXXX format) will be generated and can be used to track the status of the delete request. You can refer to "Section 6 Track your request" for more details.

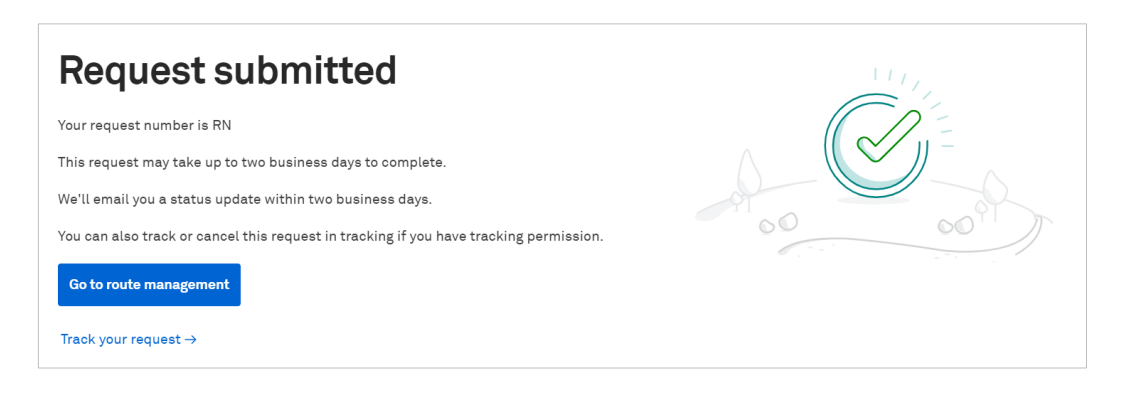

# Track your request

After submitting the request to add or delete prefixes, you can track the status of the request.

Step 1: From the T-Connect dashboard, click on the 'Tracking' tab at the menu bar.

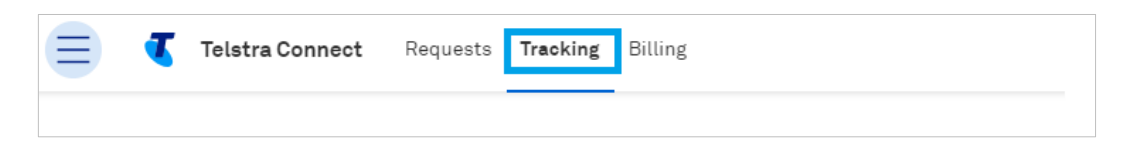

**Step 2:** Click on the 'Requests' tab and then on the 'Internet products' tab to see all the requests that have been submitted.

| Telstra Connect Reques                                               | ts Tracking Billing |                   |        |                     |           |           | + Create    |  |
|----------------------------------------------------------------------|---------------------|-------------------|--------|---------------------|-----------|-----------|-------------|--|
| <br>We're making it easier for you to track your items in one place. |                     |                   |        |                     |           |           |             |  |
|                                                                      | Incidents           | Requests          | Orders | Planned maintenance |           |           |             |  |
|                                                                      |                     |                   |        |                     |           |           | New request |  |
|                                                                      | Requests            | Internet products |        |                     |           |           |             |  |
|                                                                      | Request number      | Request type      |        | AS number           | Status    | Submitted | Completed   |  |
|                                                                      | RN00201000          | Add prefixes      |        | AS38082             | Completed | 14 Mar 24 | 14 Mar 24   |  |
|                                                                      | RN00200999          | Add prefixes      |        | A\$38082            | Completed | 14 Mar 24 | 14 Mar 24   |  |
|                                                                      | RN00200998          | Add prefixes      |        | AS38082             | Completed | 14 Mar 24 | 14 Mar 24   |  |

**Step 3:** Click on a request to view the details of that request.

| Tracking / Request / Request Details            | 1                       |                                   |               |             |  |  |  |  |  |
|-------------------------------------------------|-------------------------|-----------------------------------|---------------|-------------|--|--|--|--|--|
| Internet product red<br>Request No : RN00201000 | quest                   |                                   |               |             |  |  |  |  |  |
| Summary                                         | Details                 |                                   |               |             |  |  |  |  |  |
| Request number<br>RN00201000                    | Autonomous sys<br>(ASN) | tem number                        |               |             |  |  |  |  |  |
| Request type<br>add prefixes                    | AS.<br>Maintained by    |                                   |               |             |  |  |  |  |  |
| <b>Status</b><br>Completed                      | More details            |                                   |               |             |  |  |  |  |  |
| Submitted<br>14 Mar 24,01:18am UTC+0            | Prefix und              | Prefix under this request         |               |             |  |  |  |  |  |
| Completed                                       | All task                | All tasks completed successfully. |               |             |  |  |  |  |  |
| Requested by                                    | Showing 7 of 7          |                                   |               |             |  |  |  |  |  |
|                                                 | Service ID              | Network prefix                    | Protocol type | Task status |  |  |  |  |  |
| Product type                                    |                         | 43.250.48.0/22                    | IPV4          | Completed   |  |  |  |  |  |
| Services under this request                     |                         | 43.250.48.0/22                    | IPV4          | Completed   |  |  |  |  |  |
|                                                 |                         | 43.250.48.0/22                    | IPV4          | Completed   |  |  |  |  |  |
|                                                 |                         | 43.250.48.0/22                    | IPV4          | Completed   |  |  |  |  |  |
|                                                 |                         | 43.250.48.0/22                    | IPV4          | Completed   |  |  |  |  |  |
|                                                 |                         | 43.250.48.0/22                    | IPV4          | Completed   |  |  |  |  |  |
|                                                 |                         | 43.250.48.0/22                    | IPV4          | Completed   |  |  |  |  |  |
|                                                 | 1-7 of 7 10             | ~                                 |               |             |  |  |  |  |  |

Sign in to Telstra Connect: https://connectapp.telstra.com/

If you have any questions or feedback, please contact your Telstra International representative.

https://www.telstrainternational.com/en/telstra-connect